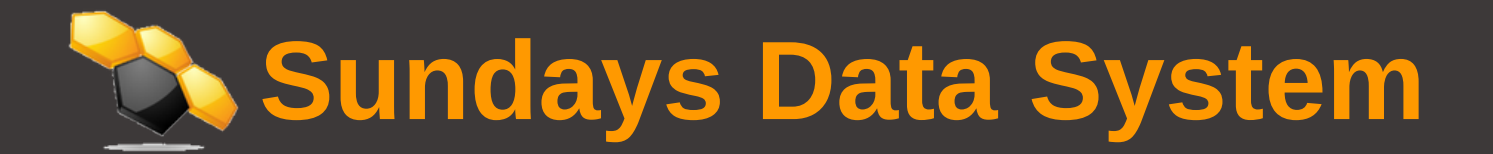

### Supervision Opération Maintenance

Votre partenaire O&M et monitoring pour installations photovoltaïques

# PROCÉDURE TRB140

www.sundays-data.com

## TABLE DES MATIÈRES

| 1. CONNEXION AU TRB140               | 3 |
|--------------------------------------|---|
| 2. ACCÈS À L'INTERFACE DU TRB140     | 3 |
| 3. PARAMÈTRES DE BASE                | 4 |
| 4. CONNEXION À INTERNET              | 4 |
| 5. CONFIGURER LE CODE PIN ET L'APN   | 6 |
| 5.1 Configurer l'APN du TRB140       | 6 |
| 5.2 Configurer le code PIN du TRB140 | 6 |
| 6. CONFIGURER L'AUTO REBOOT          | 7 |
| 7. PLANIFICATEUR DE REDÉMARRAGE      | 8 |
| 8. MISE À JOUR                       | 9 |
| 9. RÉINITIALISATION                  | 9 |

Tout d'abord, insérez la carte SIM dans le routeur puis branchez l'antenne. Connectez ensuite l'alimentation sur le port de l'alimentation sur l'avant de l'appareil. Puis branchez l'autre côté du transformateur dans la prise électrique.

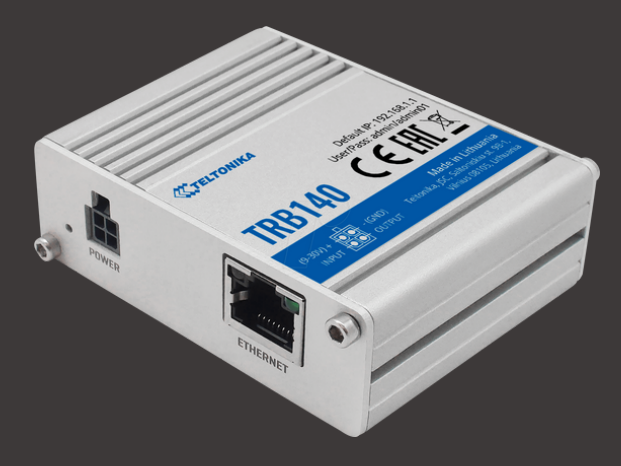

#### **1. CONNEXION AU TRB140**

Vérifiez que votre ordinateur est le DHCP activé. Vous avez deux possibilités pour vous connecter à l'interface WEB du TRB140 :

- Soit avec le câble USB fourni.
- Soit par câble Ethernet en se branchant sur le port LAN.

#### 2. ACCÈS À L'INTERFACE DU TRB140

Accédez à l'interface du routeur en tapant 192.168.2.1 dans votre navigateur. Connectezvous la première fois avec les identifiants suivants :

> Username : admin Password : admin01

Vous devez ensuite modifier le mot de passe en créant le vôtre. (8 caractères minimusm dont 1 majuscule, 1 minuscule, 1 chiffre et 1 caractère spécial)

| <b>TELTONIKA</b>   Networks                | - Username |
|--------------------------------------------|------------|
| AUTHORIZATION REQUIRED                     | admin      |
| Please enter your<br>username and password | Password   |
|                                            | LOG IN     |
|                                            |            |
|                                            |            |

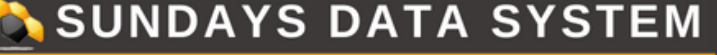

#### **3. PARAMÈTRES DE BASE**

Vous avez le choix entre régler les paramètres de base du routeur ou les passer en cliquant sur « Skip Wizard ».

#### 4. CONNEXION À INTERNET

Pour vérifier si votre routeur est connecté à internet, rendez-vous dans « Statut » puis « Overview ».

| SYSTEM 30.00% CPU load                                                                                                    | INTERNAL MODEM 1                                                                                                  |
|----------------------------------------------------------------------------------------------------|----------------------------------------------------------------------------------------------------|
| ROUTER UPTIME<br>Oh 23m 28s                                                                                                    | DATA CONNECTION<br>Disconnected                                                                                   |
| LOCAL DEVICE TIME<br>2020-09-06, 16:43:00                                                                                                    | STATE<br>Searching; N/A; 3G (WCDMA)                                                                               |
| MEMORY USAGE<br>RAM: 76.20% FLASH: 0.27%                                                                                                    | SIM CARD INFO<br>not inserted                                                                                     |
| FIRMWARE VERSION<br>TRB1_R_00.02.06.1                                                                                                    | BYTES RECEIVED / SENT<br>0 B / 0 B                                                                                |
|                                                                                                    |                                                                                                    |
| RECENT NETWORK EVENTS                                                                                                    | REMOTE MANAGEMENT SYSTEM 1                                                                                        |
| RECENT NETWORK EVENTS  2020-09-11 10:20:01 DHCP: Leased 192.168.2.171 IP address for client defet of an event of the part of the part of t | REMOTE MANAGEMENT SYSTEM  MANAGEMENT STATUS Enabled                                                               |
| RECENT NETWORK EVENTS         Image: Comparison of the comparison of the comparison of t                                 | REMOTE MANAGEMENT SYSTEM  MANAGEMENT STATUS Enabled CONNECTION STATE                                              |
| RECENT NETWORK EVENTS         Image: Content of the second second se                                 | REMOTE MANAGEMENT SYSTEM  MANAGEMENT STATUS Enabled CONNECTION STATE Failure (Error: Failed to resolve hostname.) |
| RECENT NETWORK EVENTS         2020-09-11 10:20:01         DHCP: Leased 192.168.2.171 IP address for client         d4:5d:64:af:91:c6 - PC-SUNDAYS-01 in LAN         2020-09-11 04:22:28         DHCP: Leased 192.168.2.171 IP address for client         d4:5d:64:af:91:c6 - PC-SUNDAYS-01 in LAN         2020-09-10 10:22:28         2020-09-10 10:22:28                                                                                                    | REMOTE MANAGEMENT SYSTEM  MANAGEMENT STATUS Enabled CONNECTION STATE Failure (Error: Failed to resolve hostname.) |
| RECENT NETWORK EVENTS         Image: Content of the system           2020-09-11 10:20:01         DHCP: Leased 192.168.2.171 IP address for client d4:5d:64:af:91:c6 - PC-SUNDAYS-01 in LAN           2020-09-11 04:22:28         DHCP: Leased 192.168.2.171 IP address for client d4:5d:64:af:91:c6 - PC-SUNDAYS-01 in LAN           2020-09-10 10:22:28         DHCP: Leased 192.168.2.171 IP address for client d4:5d:64:af:91:c6 - PC-SUNDAYS-01 in LAN                                                                                                    | REMOTE MANAGEMENT SYSTEM  MANAGEMENT STATUS Enabled CONNECTION STATE Failure (Error: Failed to resolve hostname.) |
| RECENT NETWORK EVENTS         2020-09-11 10:20:01         DHCP: Leased 192.168.2.171 IP address for client         d4:5d:64:af:91:c6 - PC-SUNDAYS-01 in LAN         2020-09-11 04:22:28         DHCP: Leased 192.168.2.171 IP address for client         d4:5d:64:af:91:c6 - PC-SUNDAYS-01 in LAN         2020-09-10 10:22:28         DHCP: Leased 192.168.2.171 IP address for client         d4:5d:64:af:91:c6 - PC-SUNDAYS-01 in LAN         2020-09-10 10:22:28         DHCP: Leased 192.168.2.171 IP address for client         d4:5d:64:af:91:c6 - PC-SUNDAYS-01 in LAN         2020-09-08 04:24:14                                                                                                    | REMOTE MANAGEMENT SYSTEM  MANAGEMENT STATUS Enabled CONNECTION STATE Failure (Error: Failed to resolve hostname.) |

#### SUNDAYS DATA SYSTEM

Dans la case INTERNAL MODEM, vous trouverez 4 informations :

- Data Connection
- State
- SIM Card Info
- Bytes Received/Sent

**Data Connection :** Un temps apparaît depuis le moment où vous avez internet sur le routeur. Si le routeur n'est pas connecté à internet, il y aura marqué « Diconnected ».

**State :** Si « Searching » est noté, c'est que votre routeur cherche internet. Sinon vous aurez 3G/4G et l'opérateur de noté.

SIM Card Info :

- Ready : ok
- Not inserted : Veuillez vérifier que la carte est correctement insérée
- PIN required : Entrer le code PIN de votre carte SIM comme indiqué en étape 5
- Bytes Received/Sent : Données reçues et envoyées

| DATA CONNECTION            |  |
|----------------------------|--|
| Disconnected               |  |
| STATE                      |  |
| Searching; N/A; No service |  |
| SIM CARD INFO              |  |
| SIM 1 (Not inserted)       |  |
| BYTES RECEIVED / SENT      |  |
| 9.7 KB / 4.2 KB            |  |

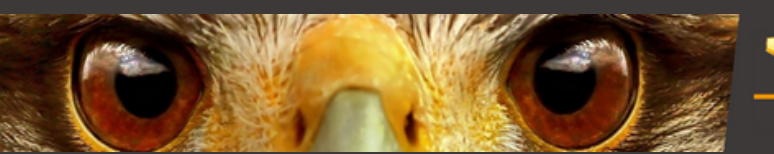

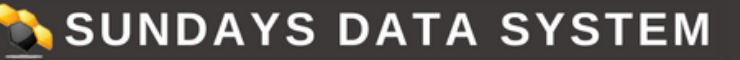

#### **5. CONFIGURER LE CODE PIN ET L'APN**

5.1 Configurer l'APN du TRB140

Cliquez sur Mode pour passer de Basic à Advanced. Rendez-vous dans le menu « Network » puis « Interfaces ».

| 1 LAN      | Status: Running<br>Failover: Disabled<br>Type: Wired | IP: 192.168.2.1/24 (?)<br>Protocol: static<br>MAC: 00:1E:42:HIDDEN | Uptime: 0h 0m 42s<br>RX: 48.50 KB<br>TX: 68.88 KB |  |
|------------|------------------------------------------------------|--------------------------------------------------------------------|---------------------------------------------------|--|
|            | Status: Running                                      | IP: 10 21 68 147/32                                                | Untime: 0b 0m 25s                                 |  |
| 2 MOB1S1A1 | Failover: Disabled                                   | APN: Auto (wap)                                                    | RX: 3.53 KB                                       |  |

#### Cliquez sur le crayon de la ligne « MOB1S1A1 ».

| ENERAL SETTINGS      | Protocol            | Mobile   |
|----------------------|---------------------|----------|
| ADVANCED<br>SETTINGS | Mode                | NAT V    |
| FIREWALL<br>SETTINGS | PDP Type            | IPv4 V   |
|                      | Auto APN            | Off on   |
|                      | APN                 | - Custom |
|                      | Custom APN          | apn      |
|                      | Authentication Type | NONE     |

Vous pouvez modifier l'APN. Il vous suffit de désactiver « Auto APN » et de choisir « Custom ». Une ligne apparaîtra et vous pourrez y entrer l'APN de votre choix.

#### 5.2 Configurer le code PIN du TRB140

Pour modifier le code PIN, rendez-vous dans « Network » puis « Mobile ». Vous pouvez entrer le code PIN de votre carte SIM.

| ✓ SIM CARD SETTINGS |        |
|---------------------|--------|
| Deny data roaming   | off on |
| VoLTE               | Auto   |
| Service mode        | Auto   |
| PIN                 |        |
| Band selection      | Auto   |
|                     |        |

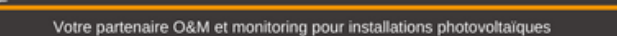

SUNDAYS DATA SYSTEM

#### 6. CONFIGURER L'AUTO REBOOT

Aller dans le menu « Services » puis « Auto reboot ».

Cliquez sur le crayon dans le menu « Ping reboot ».

Une fois sur la page suivante, cocher la case « Enable », passez l'intervalle à 15 minutes, dans « Interface » choisir « ping from mobile » et sauvegarder.

| ~ PING | /WGET REBOOT | SETTINGS                |                               |           |       |                               |
|--------|--------------|-------------------------|-------------------------------|-----------|-------|-------------------------------|
| TYPE   | ACTION       | INTERVAL (MIN)          | TIMEOUT (SEC)                 | TRY COUNT | HOST  |                               |
| Ping   | Reboot       | 5                       | 5                             | 2         | 8.8.8 | Off on<br>ADD<br>SAVE & APPLY |
| ~ PING | G/WGET REBOO | T SETTINGS              |                               |           |       |                               |
|        |              |                         | Enable off on                 |           |       |                               |
|        |              | No action on da         | ta limit off on               |           |       |                               |
|        |              |                         | Type Ping                     | ^)        |       |                               |
|        |              | Action if no echo is re | ceived Device reboot          | ^         |       |                               |
|        |              | I                       | nterval 5 mins                | ^)        |       |                               |
|        |              | Interva                 | count 2                       |           |       |                               |
|        |              | Timeo                   | ut (sec) 5                    |           |       |                               |
|        |              | Pack                    | et size 56                    |           |       |                               |
|        |              | In                      | erface Automatically selected | ^         |       |                               |
|        |              |                         | IP type                       | ^         |       |                               |
|        |              | Host                    | to ping 8.8.8.8               |           |       | SAVE & APPLY                  |
|        |              |                         |                               |           |       |                               |

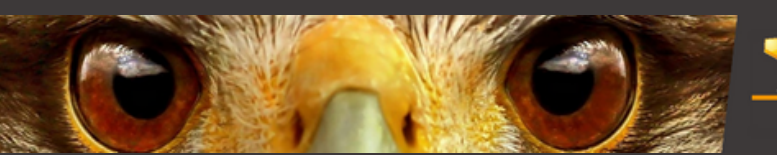

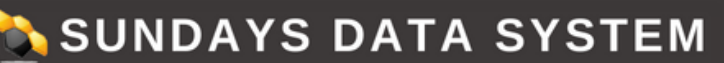

Votre partenaire O&M et monitoring pour installations photovoltaïques

#### 7. PLANIFICATEUR DE REDÉMARRAGE

Le planificateur de redémarrage est une fonction qui redémarre l'appareil à un intervalle de temps spécifié indépendamment des autres circonstances. Il peut être utilisé à titre prophylactique, par exemple pour redémarrer l'appareil une fois à la fin de chaque journée.

Pour paramétrer cela, rendez-vous dans « Services », puis « Auto Reboot » et enfin « Reboot Scheduler ».

|        | ER   |       |                         |              |
|--------|------|-------|-------------------------|--------------|
| ACTION | DAYS | TIME  |                         |              |
| Reboot | Mon  | 12:00 | $\blacksquare$ $\times$ | off on       |
|        |      |       |                         | ADD          |
|        |      |       |                         | SAVE & APPLY |

| ✓ REBOOT SCHEDULER |                 |
|--------------------|-----------------|
| Enable             | off on          |
| Action             | Device reboot V |
| Week Days          | ~ )             |
| Day time (hh:mm)   | 1200            |
|                    | SAVE & APPLY    |

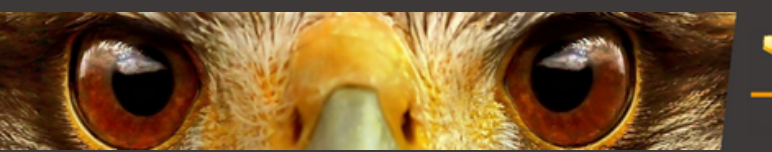

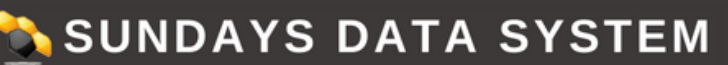

Votre partenaire O&M et monitoring pour installations photovoltaïques

#### 8. MISE À JOUR

Allez dans "SYSTEM" / "FIRMWARE" / "UPDATRE FIRMWARE" "UPDATE FROM" : FILE Cliquez sur " BROWSE"

Si votre routeur est connecté à internet choisissez "update from server" dans le menu déroulant, si non téléchargez le firwmare sur : https://wiki.teltonika-networks.com/view/TRB140\_Firmware\_Downloads et choisissez l'option "Update from file"

| irmware version                 | X_R_00.01.01.01               | Firmware version | No update availab |
|---------------------------------|-------------------------------|------------------|-------------------|
| irmware build date              | 2023-01-01 00:00:00           |                  |                   |
| sternal modern firmware version | MODEM_FW_01.001.01.001        |                  |                   |
| ernel version                   | 1.1.111                       |                  |                   |
| FLASH NEW FIRMWARE IMAGE        |                               |                  |                   |
|                                 | Update from File              | <u>^</u>         |                   |
|                                 | Firmware type Device Firmware | ^                |                   |
|                                 | Keep settings of on           |                  |                   |
|                                 |                               |                  |                   |

#### 9. RÉINITIALISATION

Pour effectuer un reset du routeur, il faut appuyer à l'emplacement nommé « reset » sur l'appareil avec un petit tournevis. Lorsque vous allez commencer à appuyer, les leds des barres réseau vont s'allumer les unes après les autres. Une fois qu'elles sont toutes allumées, restez encore appuyer 3 secondes puis lâchez. L'ensemble des leds se mettront alors à clignoter.

#### RETROUVER TOUTES NOS VIDÉOS SUR NOTRE CHAÎNE YOUTUBE : SUNDAYS DATA SYSTEM

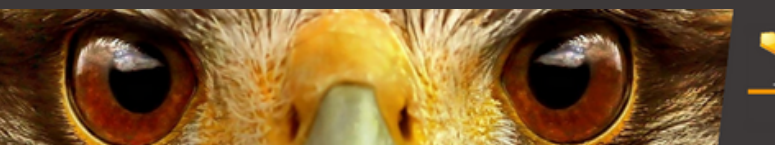

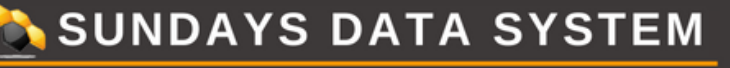

MULHOUSE

#### **Votre contact technique**

support@sundays-data.com 03 89 45 61 92

#### Vos contacts commerciaux

Luc MALGRAS I.malgras@sundays-data.com 07 78 05 72 79

Marion BLIN m.blin@sundays-data.com 06 13 16 97 35

#### Votre contact administratif

Marie-Claude GOETZ mc.goetz@sundays-data.com 09 77 90 97 08

#### Notre agence

10 rue Victor Schoelcher 68200, Mulhouse 09 77 90 97 08

www.sundays-data.com